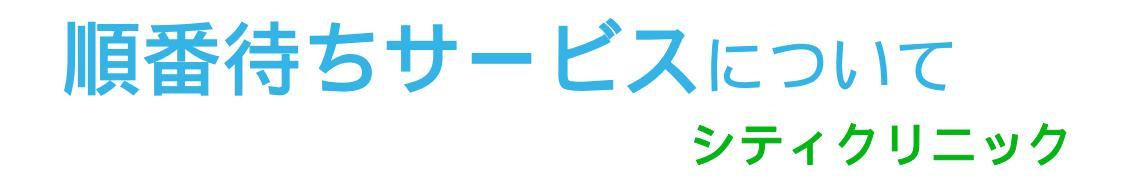

待ち時間を有効に活用して頂く為、 院内・院外から待ち状況を確認できるサービスを始めました。 携帯電話やパソコンで順番を予約、確認できます。

院内(待合室)では、受付のモニター画面で待ち状況をご覧になれます。

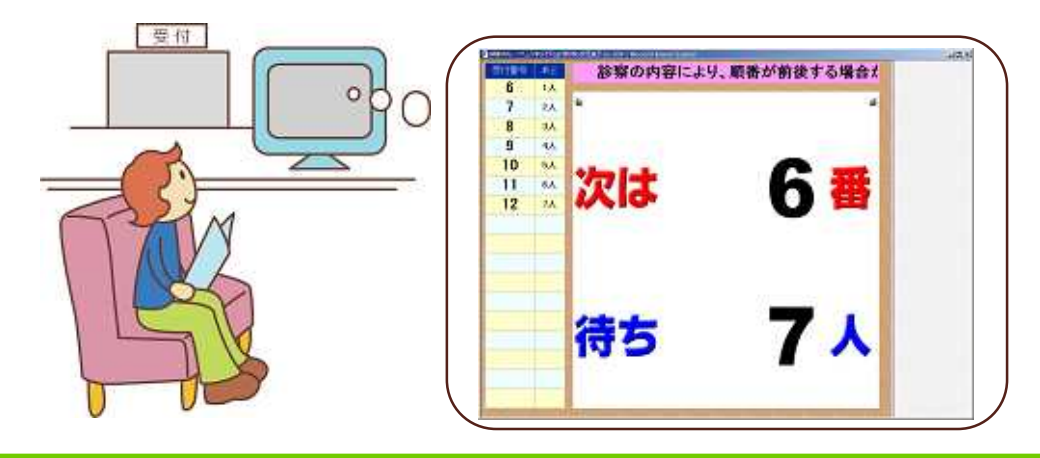

院外では、携帯電話・パソコン等で待ち状況をご覧になれます。

http://junban.com/5557700/

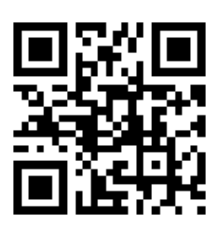

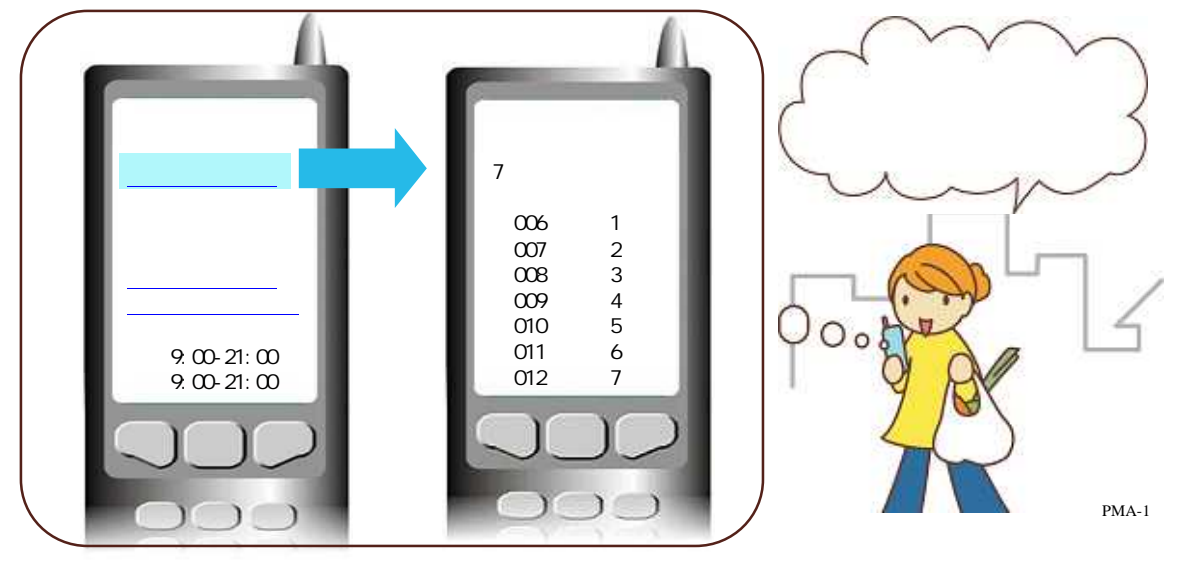

Yahoo!5-91 (Softbank)

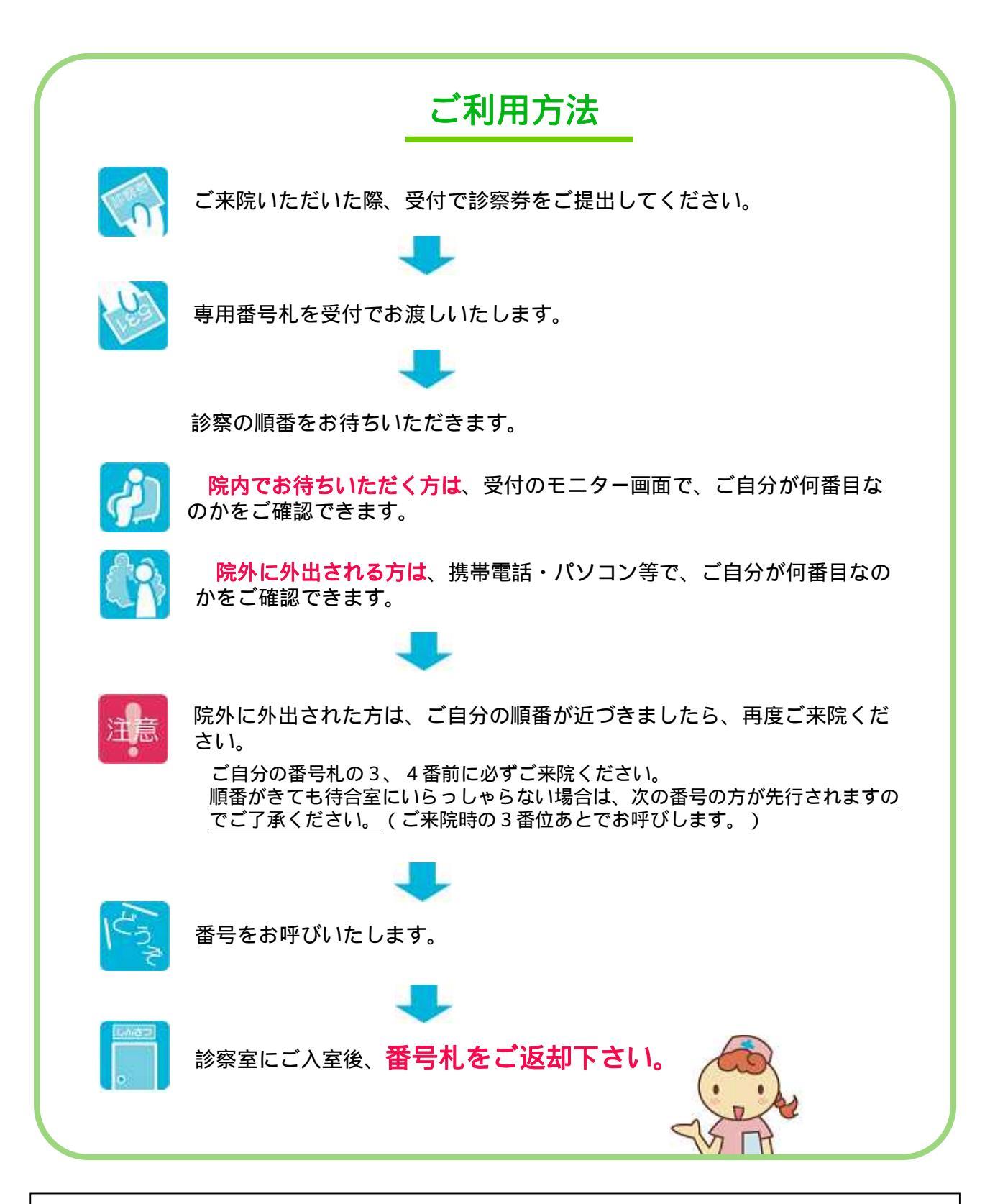

外出の場合、お早めにお越しください。 患者様の病状や検査、処置内容により診察の順番が前後することがありますのでご了承ください。 ご不明な点がありましたら、受付でご説明いたしますので、お気軽にご相談ください。 院内では、携帯電話の電源をOFFにしてください。

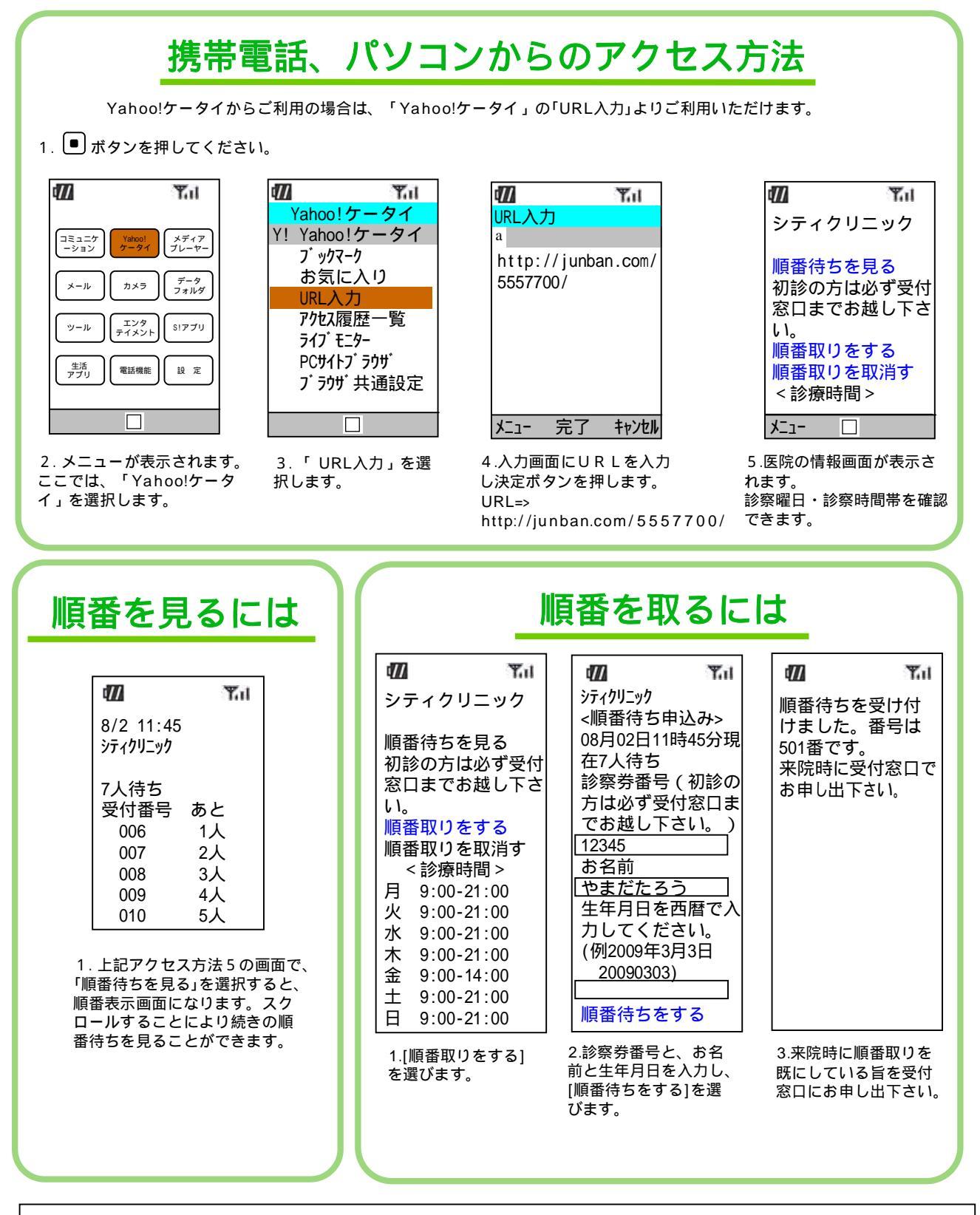

上記のURLを「Bookmark」に登録していただくと便利です。 登録の方法についてはお使いの携帯電話の取扱説明書をご覧ください。 上記アドレスでアクセスできない場合は、http://junban.com/5557700/j/または、 http://junban.com/5557700/i/でお試し下さい。

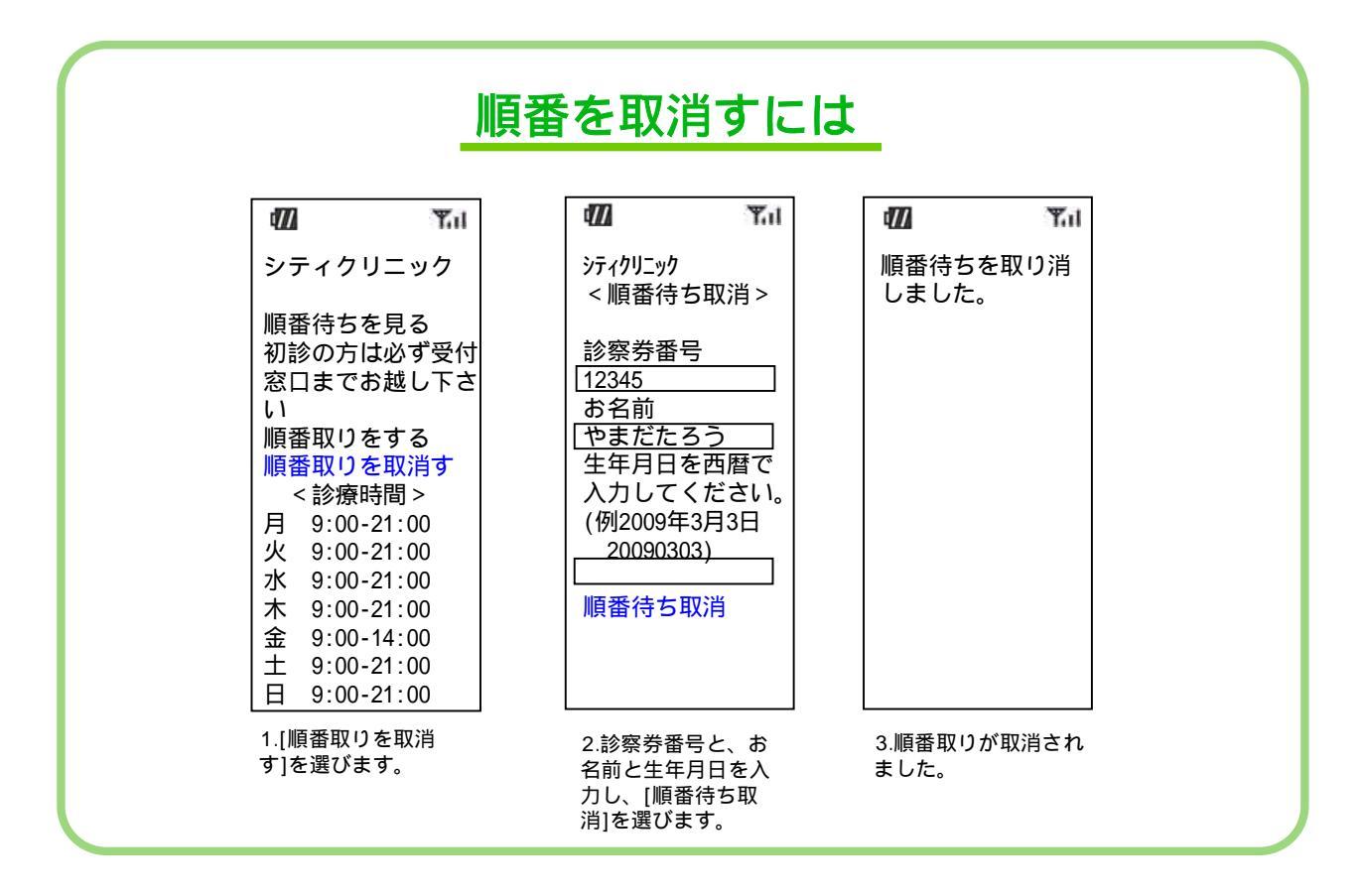

## 順番取りについてのご注意

・順番取り時間帯は受付時間と異なります。

・混雑時には、順番取り時間が変わる場合がありますので、あらかじめご了承ください。

ここでは SH810を例にご説明しております。操作方法、ボタンなどはお使いの端末機器により異 なる場合がございます。詳しくはお使いの携帯電話の取扱説明書をご覧ください。 画面のメニューは2005年8月現在のものです。将来、変更される場合がありますので予めご了承 ください。画像はイメージ図です。背景色・文字など実際と異なる場合があります。

## スマートフォンURL入力 操作手引

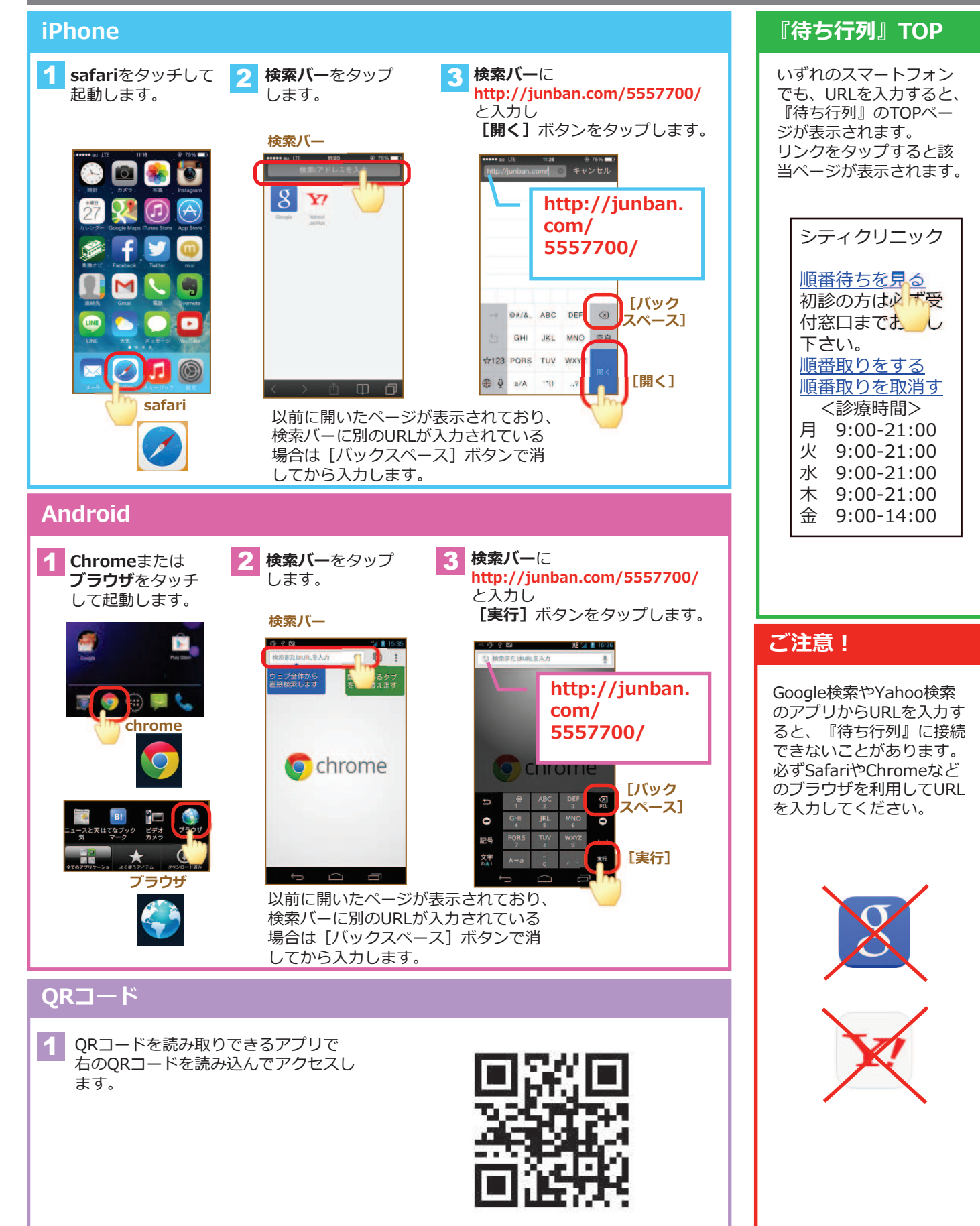